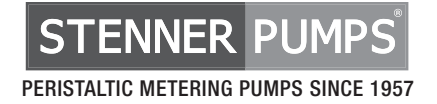

# **MODBUS RTU**

## **COMMUNICATION PROTOCOL MANUAL**

MODBUS RTU over RS-485 is compatible with Stenner S Series pumps. The model must have item number prefix S30, S40 or S50 and firmware version 3.02.02 or higher.

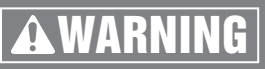

TO BE INSTALLED AND MAINTAINED BY PROPERLY TRAINED PROFESSIONAL INSTALLER ONLY. READ MANUAL & LABELS FOR ALL SAFETY INFORMATION & INSTRUCTIONS.

### **TABLE OF CONTENTS**

| POLICIES            |                      |
|---------------------|----------------------|
| SAFETY INSTRUCTIONS | COVER, 4-6, 9, 12-13 |
| ACCESSORIES         |                      |
| GENERAL INFORMATION |                      |
| CONNECTION DIAGRAMS |                      |
| SETUP               |                      |
| PROTOCAL CHART      | 14-15                |
| PROTOCAL DIAGRAM    | 16-17                |
| TROUBLESHOOTING     |                      |

IMMB 120922

### POLICIES

#### RETURNS

Stenner offers a 30-day return policy on factory direct purchases. Except as otherwise provided, no merchandise will be accepted for return after 30 days from purchase. To return merchandise at any time, call Stenner at 800.683.2378 for a Return Merchandise Authorization (RMA) number. A 15% re-stocking fee will be applied. Include a copy of your invoice or packing slip with your return.

#### DAMAGED OR LOST SHIPMENTS

Check your order immediately upon arrival. All damage must be noted on the delivery receipt. Call Stenner Customer Service at 800.683.2378 for all shortages and damages within seven (7) days of receipt.

#### **DISCLAIMERS**

The information in this manual is not intended for specific purposes.

The Stenner Pump Company reserves the right to make changes to prices, products, and specifications at any time without prior notice.

The Modbus communication protocol is a product of the Modbus Organization, www.modbus.org.

### **SAFETY INSTRUCTIONS**

### **IMPORTANT SAFETY INSTRUCTIONS**

When installing and using this electrical equipment, basic safety precautions should always be followed, including the following:

### **READ AND FOLLOW ALL INSTRUCTIONS**

# **A WARNING** Warns about hazards that CAN cause death, serious personal injury, or property damage if ignored.

### A WARNING ELECTRIC SHOCK HAZARD

### A WARNING RISK OF ELECTRIC SHOCK

Connect only to a branch circuit protected by a ground-fault circuit-interrupter (GFCI). Contact a qualified electrician if you cannot verify that the receptacle is protected by a GFCI.

### A AVERTISSEMENT RISQUE DE CHOC ELECTRIQUE

Brancher seulement à un réseau électrique protégé par un DDFT. Contactez un électricien certifié si vous ne pouvez pas vérifier que la prise est protégé par un DDFT.

### A PELIGRO PELIGRO DE DESCARGA ELECTRICA

Conecte a un circuito en derivación protegido por un interruptor de descarga a tierra (GFCI). Contacte a un electricista certificado si no puede verificar que su receptáculo esté protegido por dicho interruptor (GFCI).

### **GENERAL INFORMATION**

#### MODBUS RTU over RS-485 is compatible with the Stenner S Series pump.

- 1. Pump model item number prefix must be S30, S40 or S50.
- 2. Pump model firmware version must be 3.02.02 or higher. To confirm, go to the Main Menu, select Configuration, then select Firmware Version to view the version code.
- 3. Pump mode of operation must be configured for Manual, 4-20mA, 0-10VDC or Pulse.

#### S Series Pump Modbus Capabilities

- · Remote switching between modes of operation
- Setting the speed in Manual mode
- Starting or stopping the pump
- · Reading the status of the pump

#### **S** Series Pump Modbus Specifications

- · Programmable server addresses from 1 to 247
- Baud rates of 9600 or 19200 bps
- Data parities of 8 Even 1, 8 Odd 1, 8 None 1, and 8 None 2

#### Stenner Accessories Required for Modbus Setup (part #MOD100)

- 1 Stenner Modbus RTU manual
- 1 Modbus RS-485 communication cable
- 1 Three terminal junction, liquid tight
- ▲ **CAUTION** Modbus communication cable entering pump must be UL, cUL AWM Style 2464 approved, shielded, with two 22 AWG conductors. Jacket diameter for small liquid tight must be 0.157" to 0.210".

### **CONNECTIONS DIAGRAM**

S Series Pump Rear View

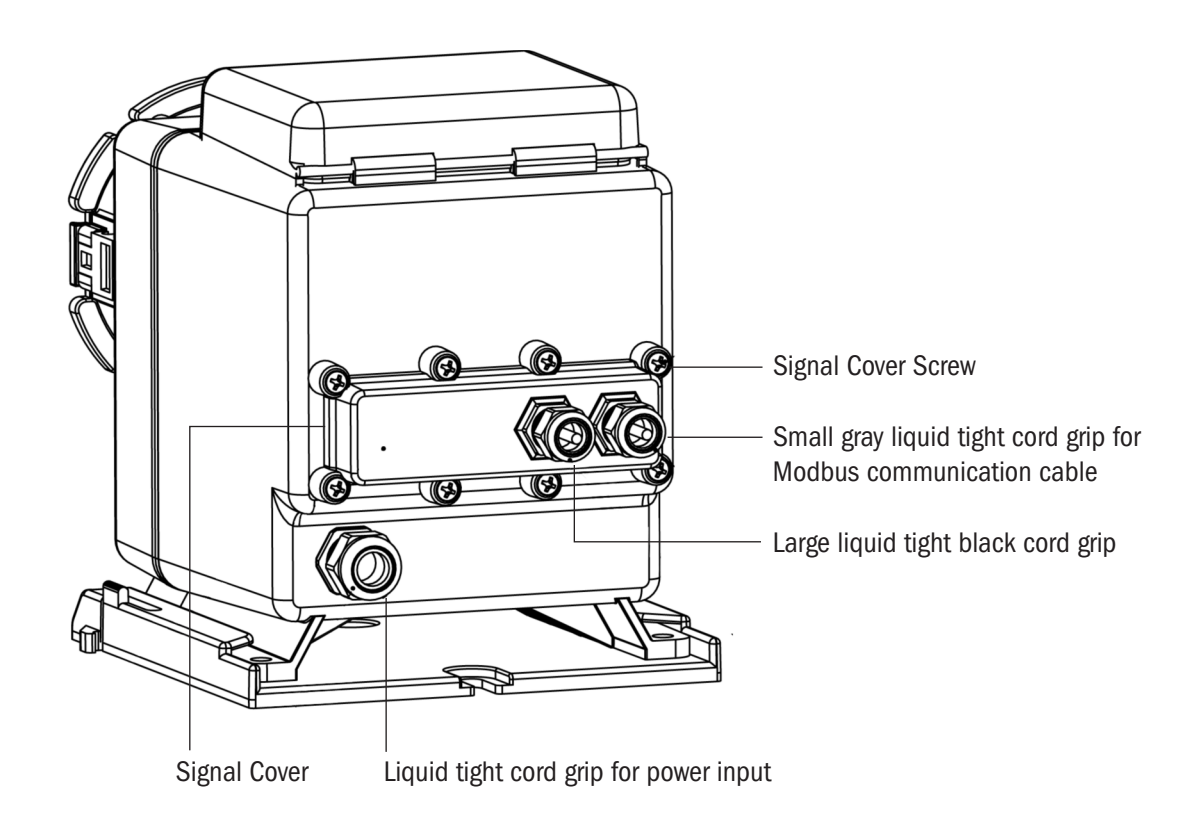

▲ **CAUTION** Modbus communication cable entering pump must be UL, cUL AWM Style 2464 approved, shielded, with two 22 AWG conductors. Jacket diameter for small liquid tight must be 0.157" to 0.210".

 $\triangle$  **CAUTION** To reduce risk of electric shock, unplug the pump before service.

### SETUP

#### 1. CONNECT MODBUS COMMINICATION CABLE page 1 of 3

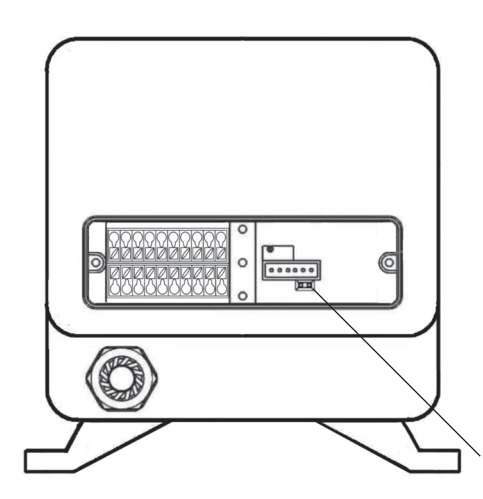

The communication header pins are located at the rear of the pump.

To access the pins, remove Philips head screws on the signal cover.

**Communication Header Pins** 

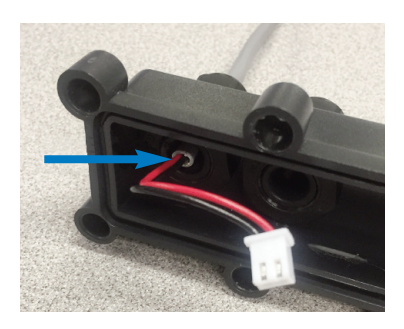

On the small gray cord grip, loosen the outer nut and remove the rubber plug.

From the inside of the signal cover, insert the stripped end of the Modbus cable through the small cord grip.

The cable outer jacket must be clearly visible from inside the signal cover.

Fully tighten the cord grip nut with the cord grip body.

On the bare end of the cable, remove 3/4" of the outer jacket and foil shielding.

Strip the wires back approximately 3/8".

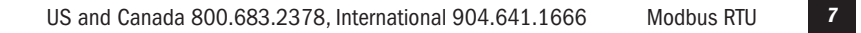

### 1. CONNECT MODBUS COMMINICATION CABLE page 2 of 3

Disassemble the liquid tight three terminal junction.

Slide a compression nut and a connector cover onto the communication cable.

Install and secure the wires into the three terminals on one side of the connector body. Loosen the screws, twist and insert the wires, then tighten the screws.

Repeat steps for the other side of the connector.

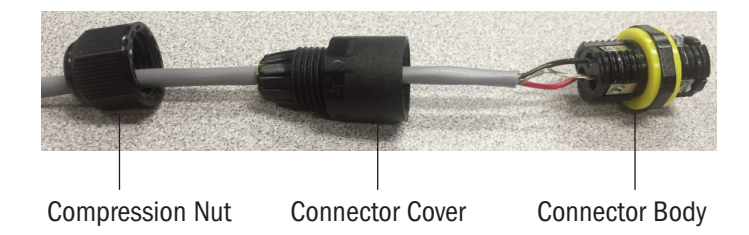

Black wire RS-485 T/R - Red wire RS-485 T/R +

Finger tighten the connector covers onto the connector body.

Tighten the compression nuts onto the connector covers. Tighten the compression nuts until they are flush with the connector body.

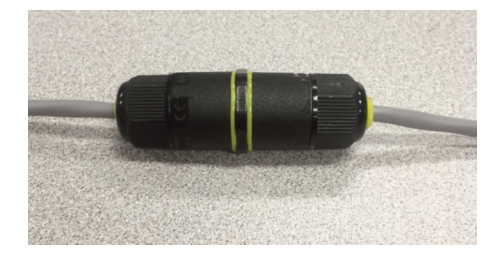

#### 1. CONNECT MODBUS COMMUNICATION CABLE page 3 of 3

Remove the black header covering the two pins. Plug the white header on the end of the communication cable, into the two pins, with the red wire positioned closest to the connection terminals. Refer to figures below.

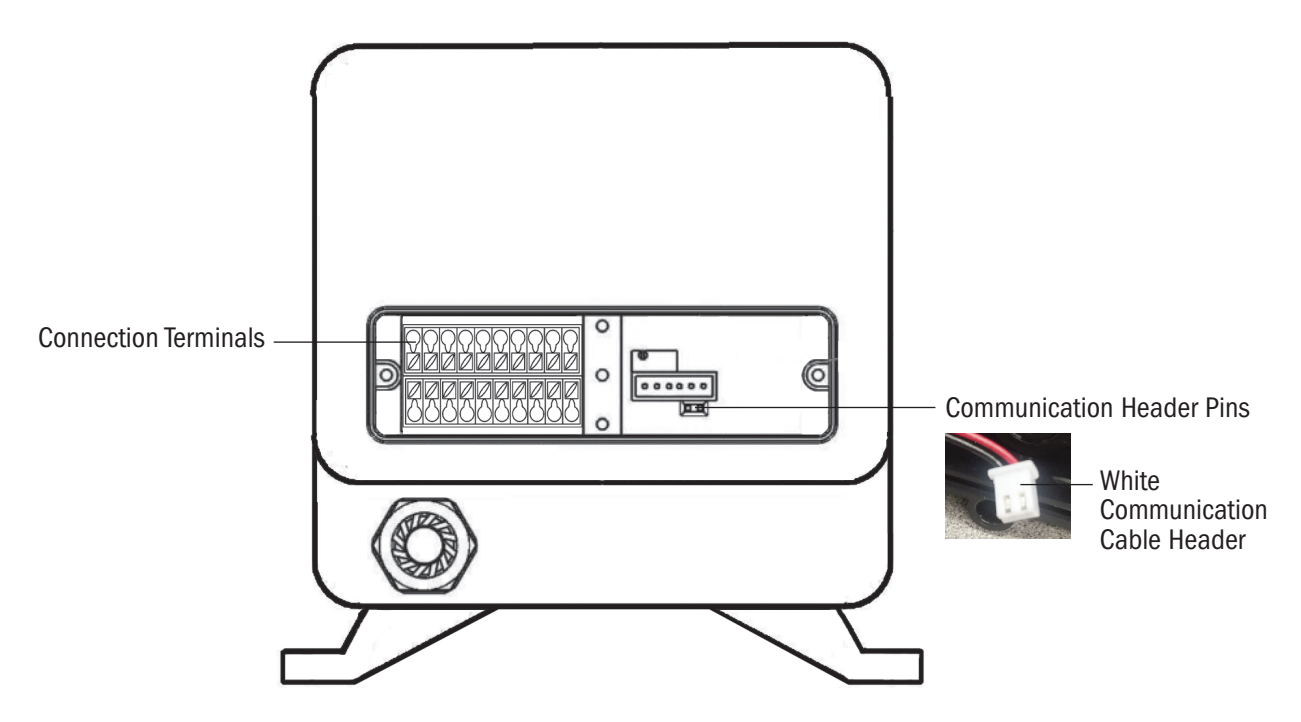

Replace the signal cover, ensure the wires are not pinched between the signal cover and the pump body.

Replace the signal cover screws, use care to find existing threads and tighten until the signal cover is evenly and fully tightened and is flush with the housing.

A WARNING Failure to properly tighten or secure the cord grip or signal cover may allow water to enter the pump enclosure, which can cause pump failure, property damage, or personal injury.

### 2. CONFIGURE THE PUMP PARAMETERS

The S Series pump parameters should be configured at the initial setup.

| Display Brightness | Reset Totalizer  |
|--------------------|------------------|
| Units              | Leak Detect      |
| Clock              | Outputs          |
| Calibration        | Modbus Setup     |
| Password           | Firmware Version |
| Tube Timer         | Reset Pump       |

The Modbus parameters are also configured from the Configuration menu illustrated on the next page.

#### 3. CONFIGURE THE MODBUS PARAMETERS

From the Main Menu, select Configuration and Modbus Setup. Follow the menu to enable Modbus and set the server address, baud rate, and data formats. Modbus is also disabled from the Modbus Setup menu.

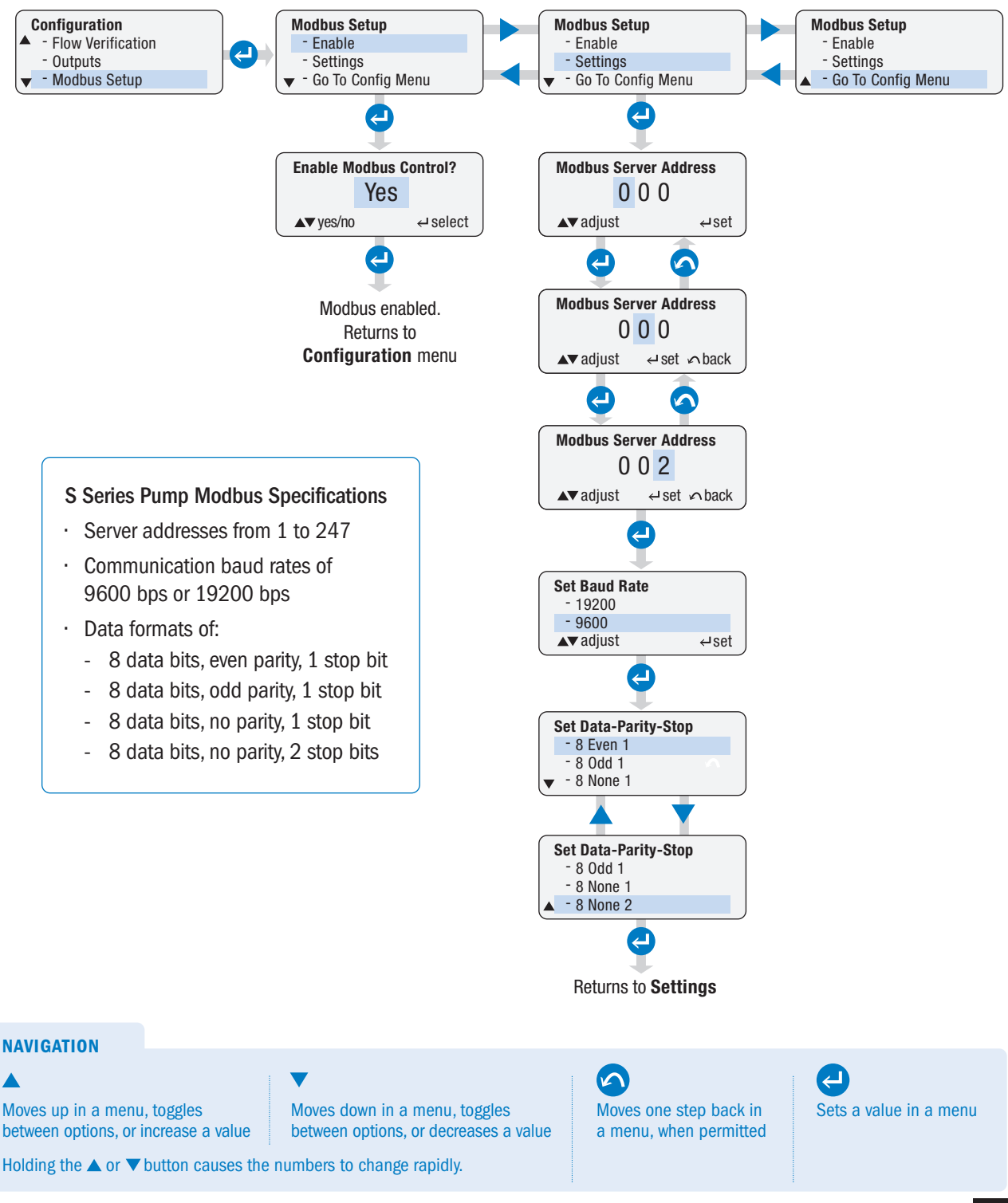

US and Canada 800.683.2378, International 904.641.1666

Modbus RTU

### $\pmb{\mathsf{SETUP}} \text{ continued}$

#### 4. SET PUMP MODE OF OPERATION

From Main menu, go to Control Mode to configure pump's appropriate mode of operation.

#### 5. PLACE PUMP UNDER REMOTE OR LOCAL CONTROL illustrated on the next page

Run the pump under Remote Control for Manual, 4-20mA, 0-10VDC or Pulse mode. Run the pump under Local Control for the Manual mode only.

#### **RUN REMOTE Place Pump Under Remote Control**

- 1. From Main menu, select Configuration, select Modbus Setup and enable Modbus.
- 2. From Main menu, select Control Mode, set Manual, 4-20mA, 0-10VDC or Pulse mode.
- 3. From Main menu, select Run Pump, set Yes for Remote, press Enter.

The pump is now under Remote Control and will only run when instructed via Modbus. The screen will display "rmt Stop".

#### **RUN LOCAL Place Pump Under Local Control**

- 1. From Main menu, select Configuration, select Modbus Setup and enable.
- 2. From Main menu, select Control Mode and set Manual.
- 3. From Main menu, select Run Pump, set Yes for Local and press Enter.

The pump is now under Local Control and will run in manual mode. A remote operator or system can monitor pump status via Modbus.

- · If the pump was taken out of remote
- · If the pump is running or has stopped
- · If the pump is in an alarm condition or faults
- · The speed the pump is running

#### **Remove Pump From Remote Modbus Control**

- 1. On the control panel, press and hold the Enter button for 2 seconds.
- The pump will not run, the screen will display "Pump will be removed from Modbus control". Press Enter to accept or if applicable, enter your password. The screen will go to the top of the main menu.
- ▲ WARNING To prevent injuries during tube replacement or other maintenance, always take pump out of Modbus by either running it under Local control or disabling Modbus in the Modbus Setup menu in the Configuration menu. Removing the pump from Modbus control prevents the pump from remotely starting.

Manual 🔓 rmt Stop

5. PLACE PUMP UNDER REMOTE OR LOCAL CONTROL Continued from previous page

From the main menu, select Run Pump and and set pump for Remote or Local control.

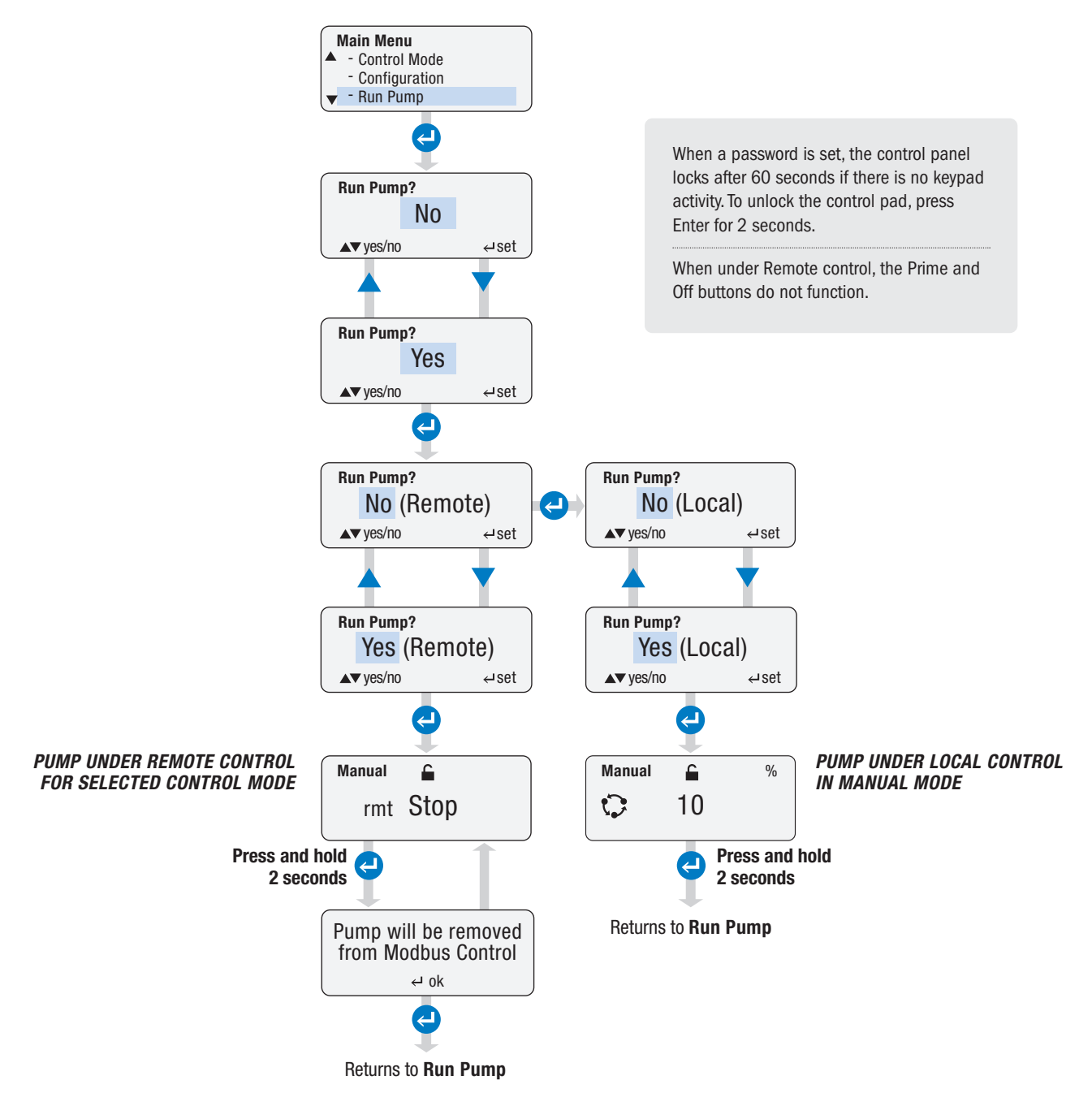

▲ WARNING To prevent injuries during tube replacement or other maintenance, always take pump out of Modbus by either running it under Local control or disabling Modbus in the Modbus Setup menu in the Configuration menu. Removing the pump from Modbus control prevents the pump from remotely starting.

### **MODBUS PROTOCOL CHART**

The chart and diagram on the next four pages represent a typical Modbus protocol.

| 02             | 06                   | 0000                    | 0001                  | 4839 |
|----------------|----------------------|-------------------------|-----------------------|------|
| Server Address | <b>Function Code</b> | <b>Register Address</b> | <b>Register Value</b> | CRC  |

| REGISTER NUMBER  | REGISTER ADDRESS<br>(2 BYTES) | DESCRIPTION                               | READ/WRITE             | REGISTER VALUE RANGE<br>(2 BYTES)    | DATA SIZE          | FUNCTION<br>CODE (1 BYTE) |
|------------------|-------------------------------|-------------------------------------------|------------------------|--------------------------------------|--------------------|---------------------------|
| 4x0001           | 0x0000                        | Start Pump,<br>Stop Pump,<br>Reset Faults | Write Only             | 0x0000 to 0x0002                     | 16 bits            | 6                         |
| 4x0002           | 0x0001                        | Change Pump Mode                          | Write Only             | 0x0001 to 0x0004                     | 16 bits            | 6                         |
| 4x0003           | 0x0002                        | Set Manual Mode Speed                     | Write Only             | 0x0000 to 0x0064                     | 16 bits            | 6                         |
| 4x0004           | 0x0003                        | Request Pump Speed                        | Read Only              | 0x0000 to 0x0064                     | 16 bits            | 3                         |
| 4x0005           | 0x0004                        | Request Tube Time                         | Read Only              | 0x0000 to 0x270F                     | 16 bits            | 3                         |
| 4x0005<br>4x0006 | 0x0004<br>0x0005              | Request Tube Time<br>Request Pump Status  | Read Only<br>Read Only | 0x0000 to 0x270F<br>0x0000 to 0xFFFF | 16 bits<br>16 bits | 3                         |
|                  |                               |                                           |                        |                                      |                    |                           |
|                  |                               |                                           |                        |                                      |                    |                           |

| COMM                                                                      | ENTS                                   |                                                                                                    |  |  |
|---------------------------------------------------------------------------|----------------------------------------|----------------------------------------------------------------------------------------------------|--|--|
| Write 0                                                                   | x0000 to <b>STOP</b> pum               | p. Write 0x0001 to <b>START</b> pump                                                                                                    |  |  |
| Write 0x0002 to RESET faults (tube timer, leak detect, flow verification) |                                        |                                                                                                    |  |  |
| Note: D                                                                   | rive Fault error requ                  | ires cycling of pump power to reset.                                                                                                    |  |  |
| Write 0<br>Write 0                                                        | x0001 to put pump<br>x0003 to put pump | in MANUAL mode Write 0x0002 to put pump in 4-20mA mode<br>in 0-10VDC mode Write 0x0004 to put pump in Pulse mode                                                                                                    |  |  |
| 0x0000                                                                    | ) to 0x0064 maps to                    | o 0 to 100% speed in one percent increments                                                                                                    |  |  |
| For exa                                                                   | mple: Writing 0x000                    | 0 sets speed at 0% Writing 0x0032 sets speed at 50% Writing 0x0064 sets speed at 100%                                                                                                    |  |  |
| Returns                                                                   | a value from 0x000                     | 0 to 0x0064 that maps to 0 to 100%                                                                                                    |  |  |
| Returns                                                                   | a value from 0x000                     | ) to 0x270F that maps to 0 to 9999 hours                                                                                                    |  |  |
| Returns                                                                   | a value that corresp                   | ponds to the following status bits:                                                                                                    |  |  |
| Bit 0:                                                                    | REMOTE                                 | A value of 1 indicates that the pump is in <b>REMOTE</b> control via Modbus. A value of 0 indicates that the pump is in <b>LOCAL</b> control.                                                                                                    |  |  |
| Bit 1:                                                                    | RUN                                    | <b>Remote:</b> A value of 1 indicates that the pump has been sent a START command. Speed must be checked to determine if the pump is running. For example, the pump could be in 4-20mA mode while receiving a signal of 4mA. It has been sent the START command, but the pump will not actually be running if 4mA = 0% speed. <b>Local:</b> A value of 1 indicates that the pump is running. A value of 0 indicates that the pump is not running. |  |  |
| Bit 2:                                                                    | STANDBY                                | A value of 1 indicates that <b>STANDBY</b> is activated.                                                                                                    |  |  |
| Bit 3:                                                                    | DRIVE FAULT                            | A value of 1 indicates that the pump is in <b>Drive Fault.</b> This must be reset by cycling power to the pump.                                                                                                    |  |  |
| Bit 4:                                                                    | TUBE TIMER                             | A value of 1 indicates that <b>Tube Timer</b> has expired. This fault can be reset remotely; however, the fault will return if the condition has not been cleared at the pump. In this case, the tube should be changed, and the tube timer should be reset.                                                                                                    |  |  |
| Bit 5:                                                                    | FLOW DETECT                            | A value of 1 indicates that <b>Flow Verifiation</b> has detected a loss of flow. This fault can be reset remotely; however, the pump should be physically checked first to ensure that any issues that could cause the loss of flow have been addressed, such as a clogged discharge, empty solution tank, disconnected discharge tube, etc.                                                                                                    |  |  |
| Bit 6:                                                                    | LOW SIGNAL                             | A value of 1 indicates a <b>LOW SIGNAL</b> fault in the 4-20mA or 0-10VDC mode. This fault will self-reset when the signal returns to a value above the low signal setpoint.                                                                                                    |  |  |
| Bit 7:                                                                    | HIGH SIGNAL                            | A value of 1 indicates a <b>HIGH SIGNAL</b> fault in the 4-20mA or 0-10VDC mode. This fault will self-reset when the signal returns to a value above the low signal setpoint.                                                                                                    |  |  |
| Bit 8:                                                                    | RESERVED                               | Reserved for future use.                                                                                                    |  |  |
| Bit 9:                                                                    | RESERVED                               | Reserved for future use.                                                                                                    |  |  |
| Bit 10:                                                                   | SIGNAL OVERRUN                         | A value of 1 indicates an <b>OVERRUN</b> fault in the PULSE mode. This fault will self-reset when there is no longer a pulse signal present during a run.                                                                                                    |  |  |
| Bit 11:                                                                   | TRANSFER                               | A value of 1 indicates that a <b>LEAK DETECT, FLOW VERIFICATION,</b> or <b>DRIVE FAULT</b> error has occurred. If a relay has been programmed for <b>TRANSFER</b> , the relay will be activated.                                                                                                    |  |  |
| Bit 12:                                                                   | TUBE LEAK                              | A value of 1 indicates that a <b>TUBE LEAK</b> has been detected. This fault can be reset remotely; however, the pump should be physically checked first to ensure that the cause of the leak detect fault has ben addressed (tube has been changed).                                                                                                    |  |  |
| Bit 13:                                                                   | RESERVED                               | Reserved for future use.                                                                                                    |  |  |
| Bit 14:                                                                   | RESERVED                               | Reserved for future use.                                                                                                    |  |  |
| Bit 15:                                                                   | RESERVED                               | Reserved for future use.                                                                                                    |  |  |

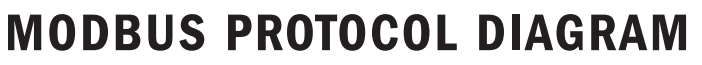

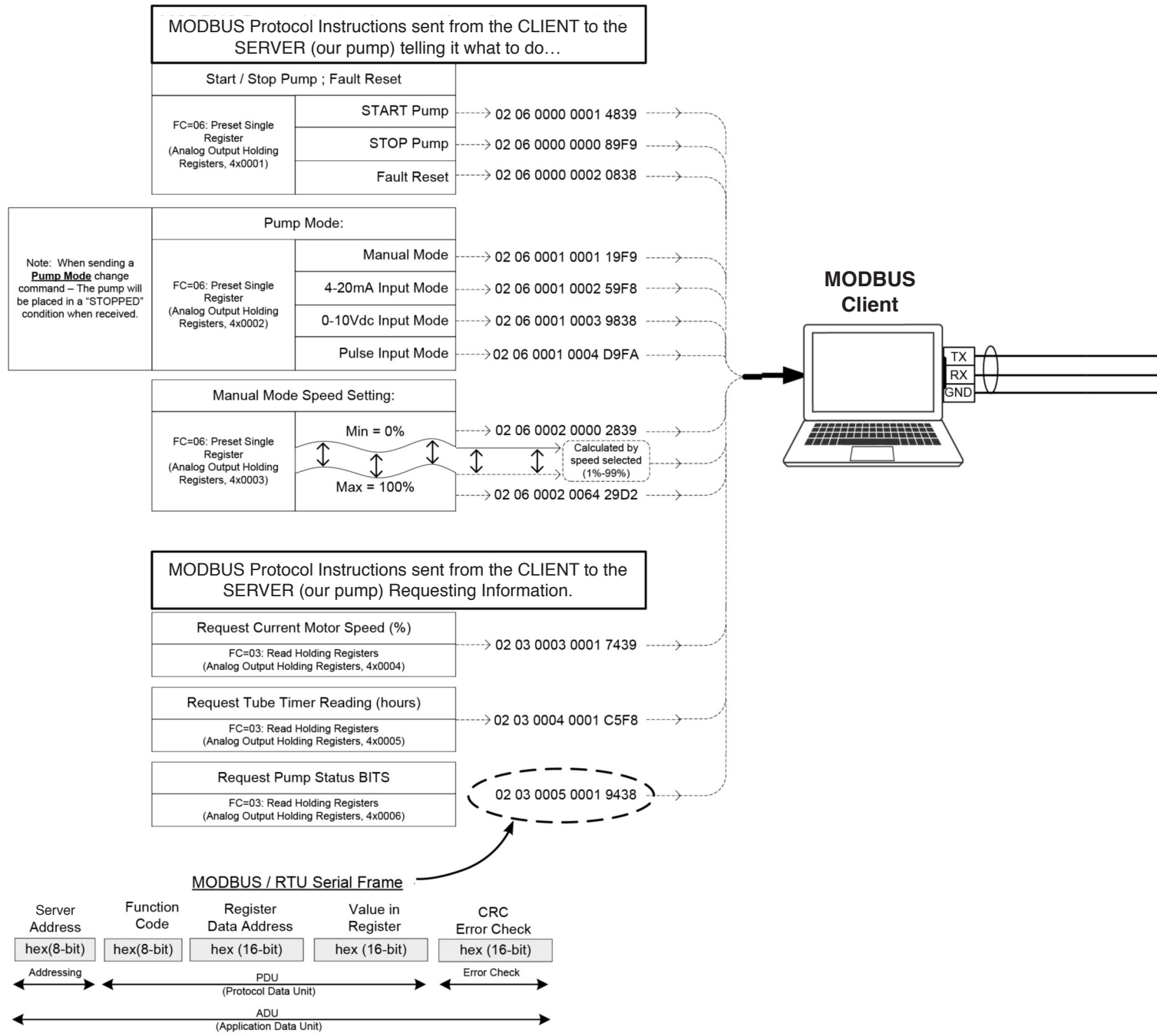

### NOT A CONTROLLED DOCUMENT "FOR REFERENCE USE ONLY" SUBJECT TO CHANGE WITHOUT NOTICE

#### **Proprietary and Confidential**

The information contained in this drawing is the sole property of Stenner Pump Company. Any reproduction in part or as a whole without the written permission of Stenner Pump Company is prohibited.

The Modbus communication protocol is a product of the Modbus Organization, www.modbus.org.

#### MBFD 061520

www.stenner.com,

USA and Canada 800.683.2378, International 904.641.1666

#### Examples for ILLEGAL Function Code (01)

| ILLEGAL or INVALID Command<br>From CLIENT to SERVER | Exception Reply from<br>SERVER to CLIENT |
|-----------------------------------------------------|------------------------------------------|
| 02 01 0005 0001 EDF8                                |                                          |
| 02 05 0003 0011 FDF5                                |                                          |
| 02 0F 0003 0011 65F4                                | >02 8F 01 75F0                           |
| 02 10 0005 0011 1037                                | >02 90 01 7DC0                           |

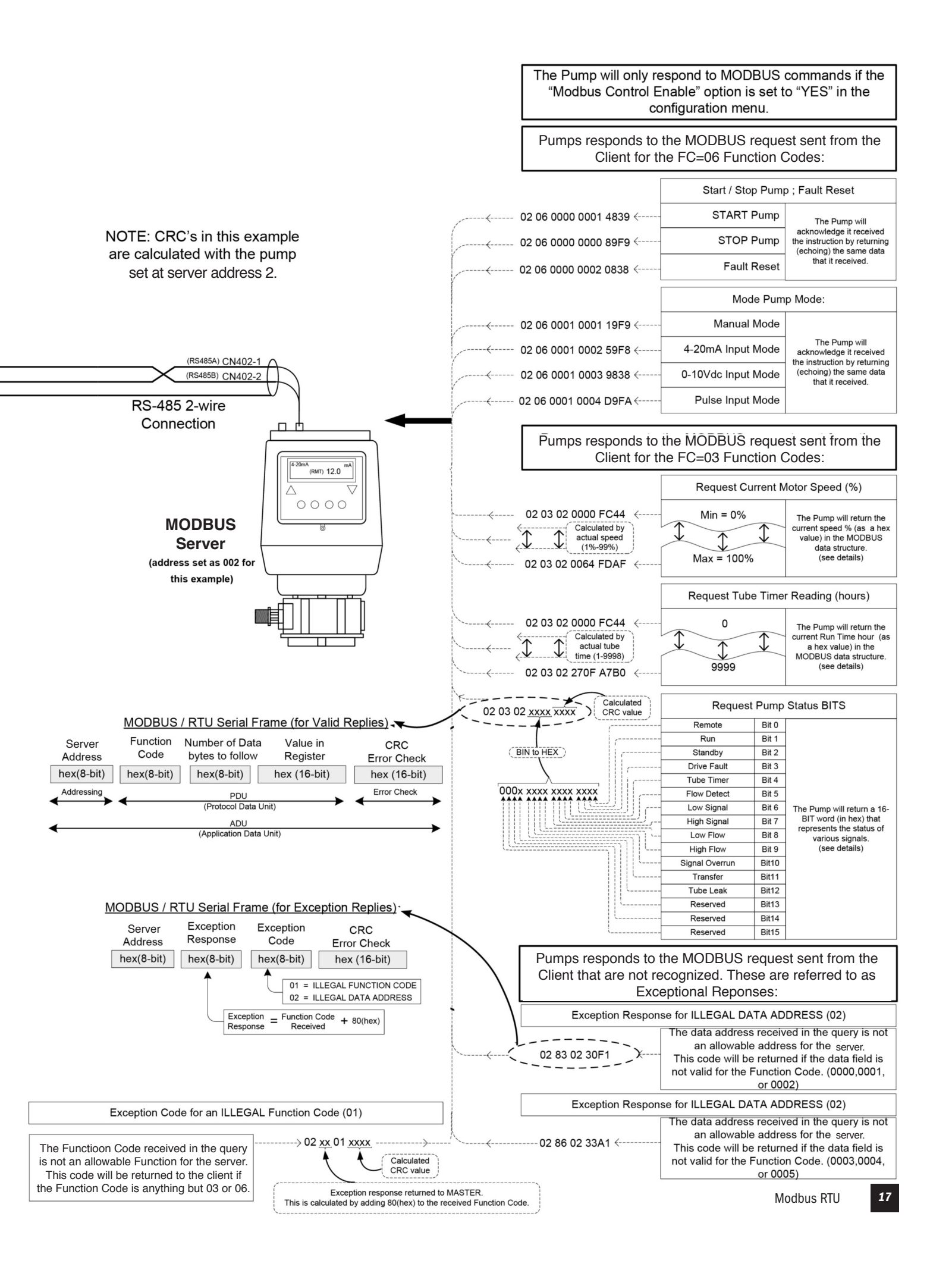

### TROUBLESHOOTING

| PROBLEM                         | POSSIBLE CAUSE                      | SOLUTION                                                     |  |
|---------------------------------|-------------------------------------|--------------------------------------------------------------|--|
| Pump does not respond to Modbus | Incorrect cable connection          | Confirm all cable connections are in the correct orientation |  |
|                                 | Pump is not under<br>Remote control | Program the pump for the desired mode and select Run Remote  |  |
|                                 | Incorrect communication settings    | Check server address, baud rate, and data settings           |  |

### NOTES

### STENNER PUMPS

#### **STENNER PUMP COMPANY**

3174 DeSalvo Road Jacksonville, Florida 32246 USA

Phone: 904.641.1666 US Toll Free: 800.683.2378 Fax: 904.642.1012

sales@stenner.com

www.stenner.com

Hours of Operation (EST): Mon.-Thu. 7:30 am-5:30 pm Fri. 7:00 am-5:30 pm

Assembled in the USA

© Stenner Pump Company All Rights Reserved